# FORMULAIRE DE DEMANDE D'ASSISTANCE

## > QU'EST-CE QUE LE FORMULAIRE DE DEMANDE D'ASSISTANCE ?

Un formulaire de contact permet aux utilisateurs d'envoyer des questions par mail à l'assistance Activité Partielle.

## > <u>OU TROUVER/AFFICHER LE FORMULAIRE DE DEMANDE D'ASSISTANCE SUR LE SITE ACTIVITE</u> <u>PARTIELLE ?</u>

Se connecter à l'extranet d'Activité Partielle sur https://activitepartielle.emploi.gouv.fr

Le formulaire de contact sera accessible via le BOUTON sur « Envoyer une demande d'assistance ».

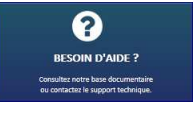

, puis en cliquant

| BESOIN D'AIDE ?                                                                                                    |         |
|----------------------------------------------------------------------------------------------------|---------|
| Que voulez-vous faire ?                                                                                                    | -       |
| <ul> <li>Consulter la base documentaire</li> <li>Envoyer une demande d'assistance</li> <li>Contacter le support technique</li> </ul> |         |
|                                                                                                    | ANNULER |

#### > ETAPE 1 - SAISIE DU FORMULAIRE DE DEMANDE D'ASSISTANCE

| BESOIN D'AIDE ?                                                                                        |                                |  |
|----------------------------------------------------------------------------------------------------|--------------------------------|--|
| Que voulez-vous faire ?                                                                                | +                              |  |
| Formulaire de demande d'assistance                                                                     |                                |  |
| Pour envoyer un message à <b>ap-recette@asp-public.fr</b> , merci de remplir le formulaire ci-dessous. |                                |  |
| N° de Siret * :                                                                                        |                                |  |
| Dénomination établissement * :                                                                         |                                |  |
| Nom et prénom * :                                                                                      |                                |  |
| N° de téléphone * :                                                                                    | 01 02 03 04 05                 |  |
| Adresse électronique * :                                                                               | prenom.nom@exemple.fr          |  |
| Motif de la demande * :                                                                                | Veuillez sélectionner un motif |  |
| Description de la demande * :                                                                          | 1000 caractères maximum        |  |
|                                                                                                    |                                |  |
|                                                                                                    |                                |  |
|                                                                                                    | a 672557                       |  |
| Recopier le code ci-contre * :                                                                         | 02332331                       |  |
|                                                                                                    |                                |  |
| ENVOYER                                                                                                | ANNULER                        |  |

Le formulaire de prise de contact avec l'assistance Activité partielle s'ouvre avec les informations suivantes **obligatoires** à renseigner :

- -Numéro SIRET (au titre duquel l'utilisateur écrit) ;
- -Dénomination établissement (au titre duquel l'utilisateur écrit) ;
- -Nom et prénom ;
- -Numéro de téléphone ;
- -Adresse électronique ;
- -Motif de la demande : rattaché à un référentiel de catégories de problème rencontré

(référentiel : Habilitation à l'extranet / Fiche Etablissement / Demande d'Autorisation Préalable / Décision d'Autorisation / Demande d'Indemnisation/ Certificat de signature / Autres) qui permettra d'aiguiller le mail généré en aval (une adresse mail définie en fonction des catégories) ;

-Description de la demande : champ de texte libre de 1000 caractères maximum.

Le bouton Envoyer n'est activé que si tous les champs obligatoires sont renseignés.

Le bouton Annuler ferme la fenêtre pop up du formulaire de contact.

#### > ETAPE 2 - ENVOI DU FORMULAIRE DE DEMANDE D'ASSISTANCE

La validation de ce formulaire génère l'envoi d'un mail à destination de l'adresse <u>contact-</u> <u>ap@asp-public.fr</u> définie pour la catégorie sélectionnée.

Ce mail a pour objet « Contact-AP – Question utilisateur / [Catégorie] ».

Dans le corps du mail sont indiquées les informations suivantes :

- o Login / Nom / Prénom,
- o Adresse e-mail de l'utilisateur ayant procédé à l'envoi du formulaire,
- o Date/Heure d'envoi du formulaire,
- o SIRET / Dénomination,
- o Téléphone saisi dans le formulaire,
- o Question posée.

Afin que le demandeur ait une trace de sa demande, un accusé de réception est envoyé en retour (en <u>no-reply@asp-public.fr</u>) avec le corps de texte suivant :

« Bonjour,

Nous accusons réception de votre message du JJ/MM/AAAA. Elle sera traitée par notre service dans les plus brefs délais L'équipe Contact-AP

Attention. Ce courriel est généré automatiquement. Ne pas utiliser la fonctionnalité « Répondre à ».